# **Stack**nology Inc.

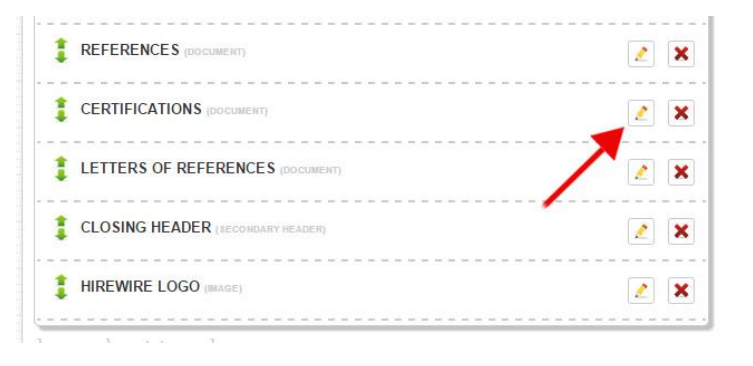

#### Click on the pencil to edit your "CERTIFICATIONS" element

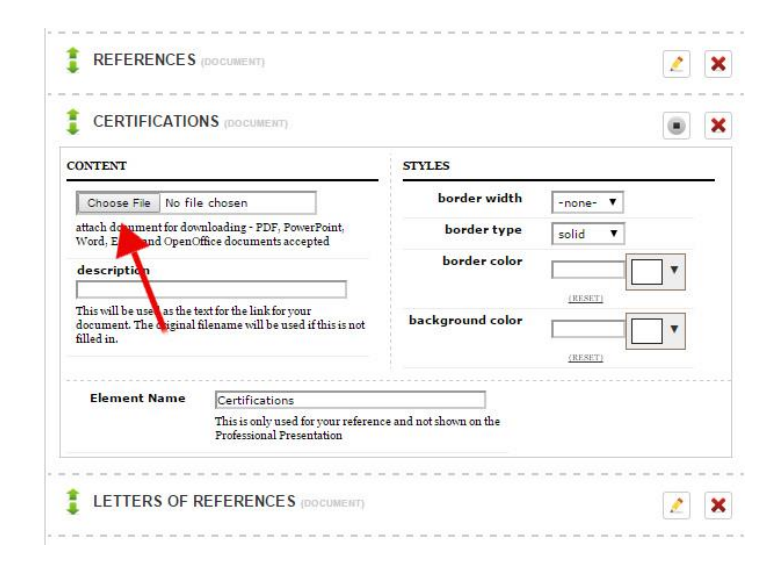

Click on Choose File Navigate to file Select correct file

File name will now be visible in the CONTENT field of CERTIFICATIONS element

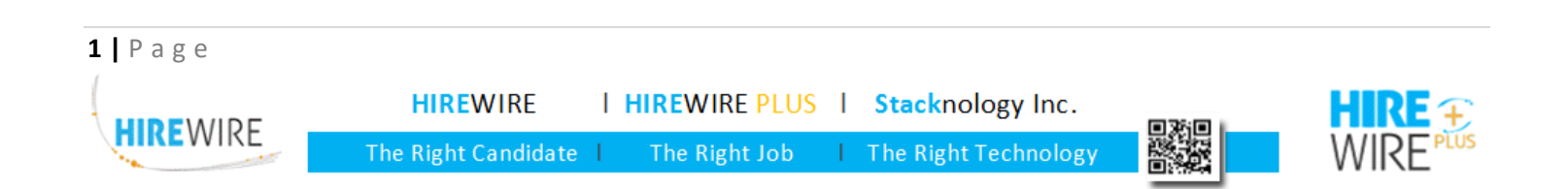

## **Stack**nology Inc.

#### **Inserting a Certificate image** In to my Professional Presentation

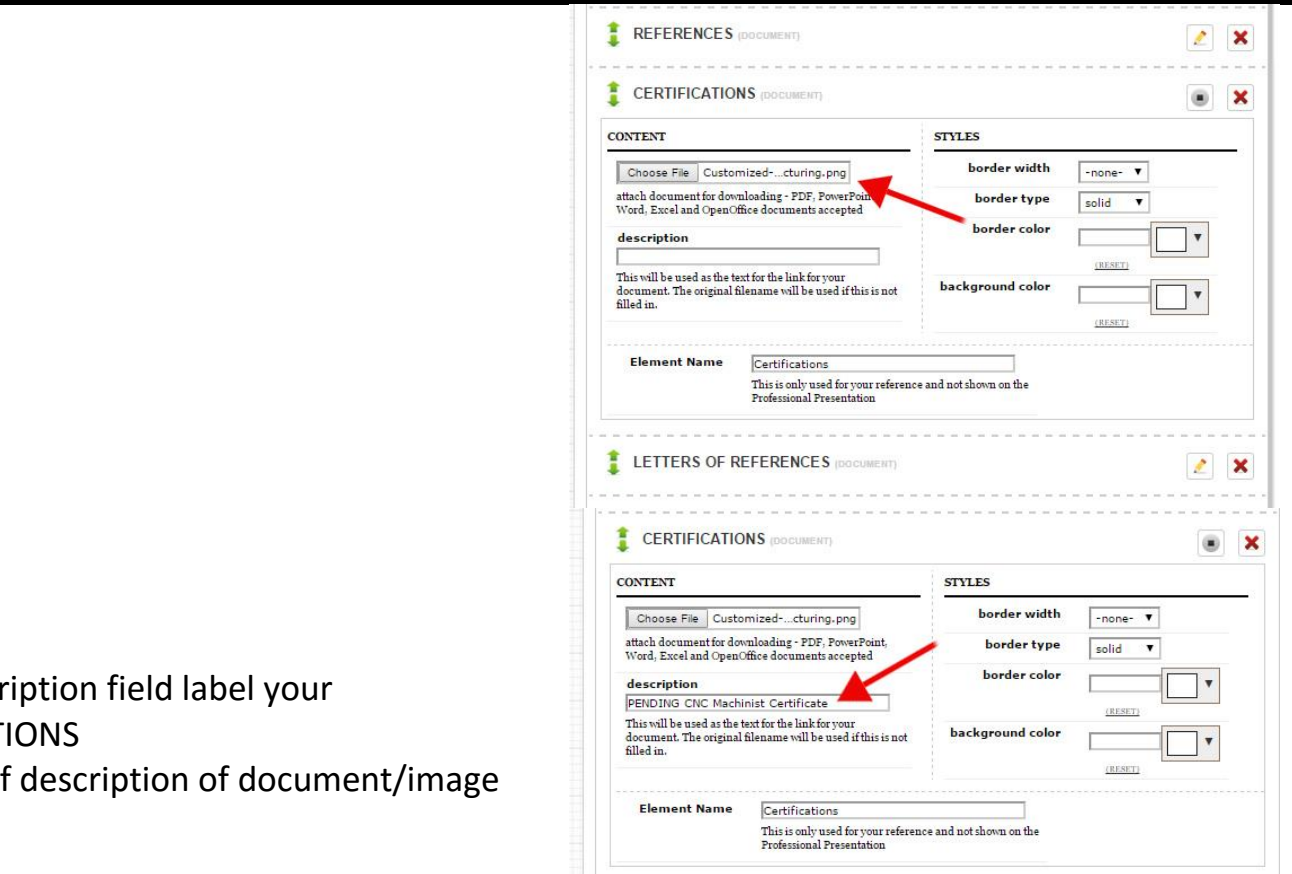

In the description field label your **CERTIFICATIONS** Type a brief description of document/image

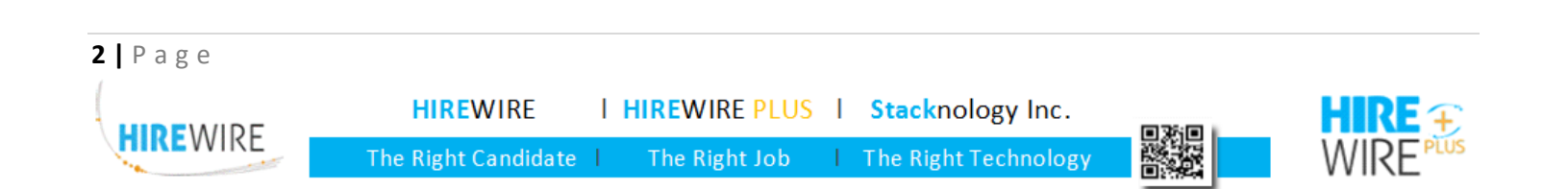

## **Stack**nology Inc.

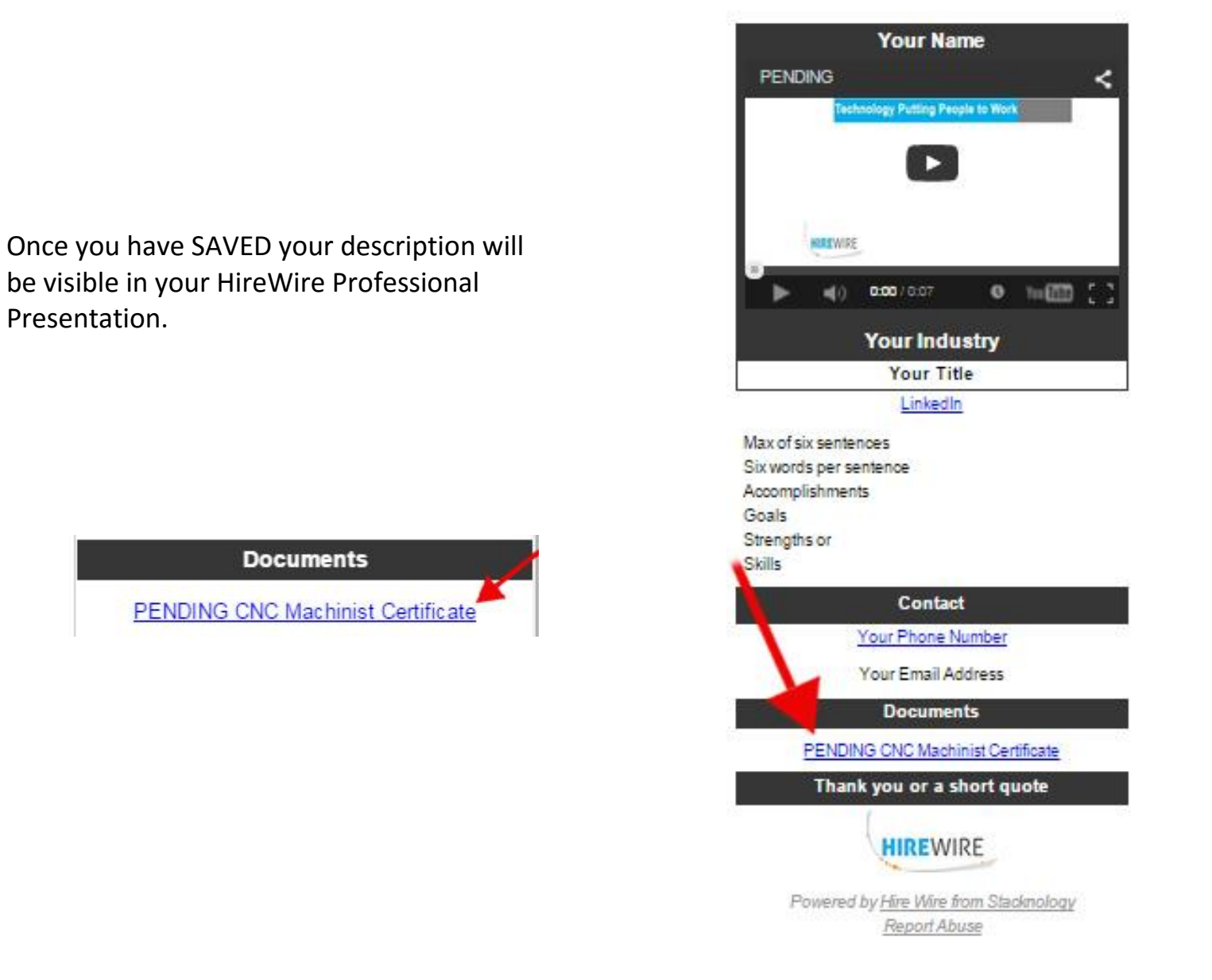

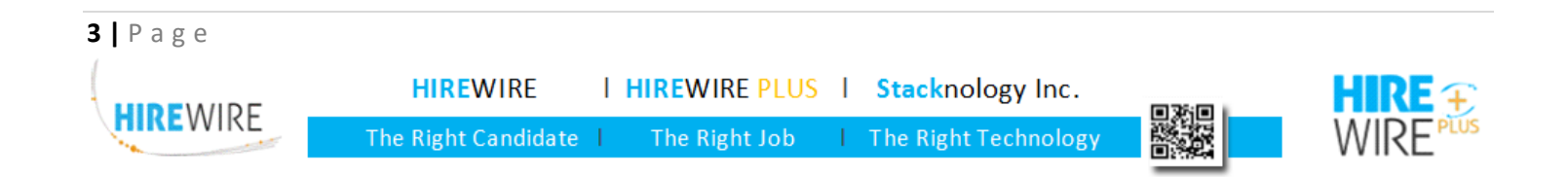